## Installation von MicroDesign 3

CP/M+-System-Diskette bereitlegen. MD3-Programm-Diskette bereitlegen. Eine Leerdiskette (muß nicht formatiert sein) bereitlegen. Folgende Schritte sind einzuhalten:

- 1. Joyce einschalten und Betriebssystem CP/M+ laden. CPM-Disk herausnehmen.
- 2. 3-Zoll-Diskette mit dem MicroDesign3 Programm (Seite A) ins Laufwerk A einlegen.
- 3. Hinter dem Prompt A> MD3MAKE eingeben. Nach einiger Zeit erscheint das Creative Technology Signet.
- 4. This program makes working copies of your MicroDesign3 Program and Library discs in two stages. Stage One - Copying the Program. Press any key to proceed. Dieses Programm (MD3MAKE.COM) installiert und kopiert das MD3-Programm und die Bibliotheks-Diskette in zwei Schritten. Schritt 1: Programm-Installation. Auf Schritt 2 wird verzichtet - Bibliotheks-Disketten können auch später noch mit SuperCopy, LS2, ERGO, DISCKIT, usw. kopiert werden. Irgendeine Taste drücken.
- 5. Please Wait. Loading from MD3.

Warten, Installationsprogramm arbeitet (Kopieren auf RAM-Speicher).

6. Remove the MD3 master Program disc from the drive. Then press any key.

MD3-Original-Programm-Diskette entnehmen. Irgendeine Taste drücken. In den Laufwerken (A und B) befinden sich jetzt keine Disketten!

7. Select Keyboard Language:

| Sprache auswählen: 4 = Deutsch. |                 | 4 eingeben.    |
|---------------------------------|-----------------|----------------|
| 3 = Französ.                    | 6 = Norwegisch  | 9 = Schwedisch |
| 2 = Dänisch                     | 5 = Italienisch | 8 = Spanisch   |
| 1 = Englisch                    | 4 = Deutsch     | 7 = Portugies. |

- 8. Do you have a Creative Technology Scanner (Y/N)? N für No / Nein eingeben.
- 9. Select Printer Interface: 1 = PCW/Joyce-Drucker 3 = RS 232 Schnittstelle
  - $2 = Centronics Interf. \qquad 4 = PCW 9512 Par.Interf.$ Angeschlossenen Drucker, im Regelfalle 1 eingeben.
- 10. Select Mouse Type: 1 = No Mouse 3 = AMX Mouse 2 = Kempston Mouse 4 = KeyMouse Maus-Typ, im Regelfalle 1 eingeben.
- 11. F = Copy MD3 program to FLOPPY Disk. H = Copy MD3 program to HARD Drive.

F = MD3 Programm auf Diskette kopieren. H = MD3 Programm auf Festplatte kopieren. - Im Regelfalle F eingeben. 12. Select destination drive A ... F. Laufwerk eingeben.

Im Regelfalle A.

- 13. Insert a blank disc in A. Press Y to proceed or any other key to abort. Eine Leer-Diskette ins Laufwerk A einlegen. Die Taste Y (Yes/Ja) drücken oder - wenn Abbruch ge wünscht wird - irgendeine andere Taste drücken.
- 14. Please wait. Copying MD3. Formatting. Saving MD3

Bitte warten. Diskette wird formatiert. Anschließend wird MD3 vom RAMSpeicher auf Diskette kopiert.

- 15. Disc in A is a working copy of the MD3 program. Make this into a Startof-Day disc? (Y/N)
- A) Diskette im Laufwerk A ist eine MD3-Arbeitsdiskette. Vgl. Punkt 20!
- B) Ergänzung dieser MD3-Arbeitsdiskette zu einer Autostart-Diskette. In diesem Falle Taste Y (Yes/Ja) drücken.
- 16. Please insert your CP/M+ system disc in drive A; Must include \*.EMS or \*.EMT file and SUBMIT.COM. Then press any key or EXIT to abort. MD3-Arbeitsdiskette aus dem Laufwerk A entnehmen. Dann CP/M-Systemdis kette ins Laufwerk A einlegen mit den Dateien \*.EMS (bzw. \*.EMT für Festplattenbetrieb) und SUBMIT.COM. Dann irgendeine Taste drücken. Die Dateien \*.EMS und SUBMIT.COM werden auf den RAM-Speicher kopiert. Wenn Abbruch gewünscht wird, Taste EXIT drücken.
- 17. Please insert MD3 progrem COPY in drive A. Then press any .key.' Dann wieder die MD3 Arbeitsdiskette (vgl, 14 B) ins Laufwerk A einlegen und irgendeine Taste drücken. \*.EMS und SUBMIT.COM werden jetzt auf die Diskette kopiert.
- 18. \* PROGRAM COPYING FINISHED \* FERTIG ist die MD3-Autostart-Diskette! Diskette aus dem Laufwerk nehmen und irgendeine Taste drücken.
- 19. Stage Two Copying the Library. Vgl, Punkt 4. Auf Schritt 2 wird verzichtet - Bibliotheks-Disketten können auch später noch mit Super-Copy kopiert werden. Irgendeine Taste drücken und dann EXIT drücken.
- 20. Wer sich mit der Arbeitsdisk (Punkt 15 A) "zufrieden" gibt, muß bei jedem MD3-Start zunächst CP/M+ laden, dann die Disketten wechseln (CP/M+ herausnehmen, MD3-Arbeitsdisk einlegen) und dann MD3 eingeben.
- 21. Wer sich eine MD3-Autostart-Disk erstellt hat (Punkt 18) braucht künftig nur noch seine(n) Joyce einschalten und die selbststartende MD3-Disk ins Laufwerk A schieben ... ... und schon kann die Arbeit losgehen! ... mit dem hervorragenden Grafik-Programm!

Übersetzt, bearbeitet und erweitert: Dr. Lothar Möckel 08/2003